http://lettres-lca.enseigne.ac-lyon.fr/spip/spip.php?article20

## Consulter sa messagerie académique

- Messagerie académique -

Date de mise en ligne : samedi 15 décembre 2012

Copyright © Lettres & Langues et Cultures de l'Antiquité - Tous droits

réservés

Depuis 2002, une boîte aux lettres électronique individuelle professionnelle a été créée de façon systématique pour tous les personnels de l'Education Nationale. Elle est du type : prenom.nom@ac-lyon.fr

## Consulter sa messagerie professionnelle sur le site académique

Cliquer sur l'adresse : <u>https://webmail.ac-lyon.fr/</u>

| Revenues Passesse LUUL                                                                                                    |                                         |
|----------------------------------------------------------------------------------------------------|-----------------------------------------|
|                                                                                                    |                                         |
|                                                                                                    |                                         |
| Aidez-nous à lutter contre le filoutage.                                                                                                    |                                         |
| le donnez jamais votre identifiant et votre                                                                                                    | e mot de passe par mail.                |
| /eilez à ce que votre mot de passe compor                                                                                                    | te au moins 8 caractères,               |
| composés de lettres, chiffres et caractères i                                                                                                    | de ponctuation.                         |
|                                                                                                    | as ponceepin                            |
|                                                                                                    | as poncedeen                            |
| Bienvenue sur le Webmail (                                                                                                    | Convergence                             |
| Bienvenue sur le Webmail (<br>Convergence n'est pas pris en charge par votre<br>fonctionnalités ne seront pas disponibles.                                         | Convergence<br>e navigateur. Toutes les |
| Bienvenue sur le Webmail (<br>Convergence n'est pas pris en charge par votre<br>fonctionnalités ne seront pas disponibles.<br>Nom d'utilisateur :                  | Convergence<br>e navigateur. Toutes les |
| Bienvenue sur le Webmail (<br>Convergence n'est pas pris en charge par votre<br>fonctionnalités ne seront pas disponibles.<br>Nom d'utilisateur :                  | Convergence<br>e navigateur. Toutes les |
| Genvenue sur le Webmail (<br>Convergence n'est pas pris en charge par votre<br>fonctionnalités ne seront pas disponibles.<br>Nom d'utilisateur :<br>Mot de passe : | Convergence<br>e navigateur. Toutes les |

- Saisir son identifiant, qui est sous la forme "première lettre du prénom + nom". Ex : Marcus Cicero = mcicero.
- Saisir son mot de passe (en cas de première connexion, ce mot de passe est le numen) ; et cliquer sur "se connecter" : c'est tout !

## Changer son mot de passe

Lors de la première connexion, il est conseillé de changer son mot de passe, afin qu'il soit plus facile à mémoriser.

• Pour cela, cliquer sur "Options", puis "Modifier le mot de passe"

| 14 | ine (ine ing                                                                                                    | Modifier le mo                                                                                               |
|----|----------------------------------------------------------------------------------------------------|----------------------------------------------------------------------------------------------------|
| 7  | Options                                                                                                    |                                                                                                    |
|    | Général<br>Général<br>Généralités<br>Modifier le mot de passe<br>Messagerie<br>Généralités<br>Présentation<br>Compte local<br>Transfert<br>Filtres de courrier<br>Message de notification d'abs-<br>Identités<br>Compte local<br>Compte local<br>Compte local<br>Compte seternes<br>Compte local<br>Généralités<br>Evénements<br>Notifications<br>Messagerie<br>1349 | Mot de passe<br>Mot de passe actuel :<br>Nouveau mot de passe :<br>Confirmation du nouveau<br>mot de passe : |
| 0  | Carnet du resses                                                                                                    |                                                                                                    |
| 5  | Options                                                                                                    |                                                                                                    |

## Consulter sa messagerie académique

• Là saisir l'ancien mot de passe, puis le nouveau, qu'il faut confirmer, et enfin cliquer sur "Enregistrer les préférences" (en bas, à droite).

Si vous avez un nom composé (ou très répandu), ou si après plusieurs essais, vous n'arrivez pas à vous connecter, consulter le Guichet unique :

Guichet unique (assistance@ac-lyon.fr) : 04 72 80 64 88